# Matrix Maker for KB12U/KB16U キー割当て設定ソフト説明書

| Product Model | Matrix Maker for KB12U/16U Version:KB12U/KB16U |
|---------------|------------------------------------------------|
| Support OS    | Windows 9x                                     |
|               | Windows Me                                     |
|               | Windows 2000                                   |
|               | Windows Vista                                  |
|               | Windows 7(32bit/64bit)                         |
|               | Windows 8(32bit/64bit)                         |
|               | Windows 8.1(32bit/64bit)                       |
|               | Windows 10(32bit/64bit)                        |

## 変更履歴

| 版       | 日付         | 担当者   | 更新内容                |
|---------|------------|-------|---------------------|
| 0001-01 | 2016/05/13 | Y.N.  | 初版                  |
| 0001-02 | 2017/11/13 | Y. N. | 割り当てキーを変更 256 → 180 |
| 0001-03 | 2018/01/16 | Y. N. | 2倍キーの記述を修正          |
|         |            |       |                     |
|         |            |       |                     |

| I. はじめに 3 -                 |
|-----------------------------|
| Ⅱ. インストールとアンインストール3-        |
| Ⅱ-1. インストールの準備3 -           |
| Π-2. インストール3 -              |
| Ⅱ-3. アンインストール               |
| Ⅲ. キーボード設定画面 (例:KB12U)9-    |
| Ⅲ-1. 設定ソフトの起動9 -            |
| Ⅲ-2.キー割当て設定設定画面 11 -        |
| Ⅲ-3. キーボード キー割当て設定 12 -     |
| Ⅳ. その他の設定機能 17 -            |
| IV-1. ASCII Code 17 -       |
| IV-2. Layer Index 18 -      |
| IV-3. Keyboard Setting 23 - |
| IV-4. Enter Test Mode 24 -  |
| V. 設定画面詳細 25 -              |
| V-1. 設定画面メニューバー 25 -        |
| V -2. Key Code画面 26 -       |
| Ⅵ. 補足事項・よくある質問 28 -         |
| Ⅶ. 保証事項                     |
| Ⅶ-1. 保証期間                   |
| Ⅶ-2. 保証対象                   |
| Ⅶ-3. 有償保証                   |
| Ⅶ-4. 仕様変更                   |
|                             |
|                             |
|                             |

## I. はじめに

本説明書はプログラマブルキーボード KB12U/KB16Uのキー割当て等の設定を行なう専用ソフトウェア Matrix Maker for KB12U/KB16Uの設定や操作の説明を記載しています。

## Ι. インストールとアンインストール

## Ⅱ-1. インストールの準備

1.弊社ホームページにて、MatrixMaker for KB12U16Uをダウンロードしてください。

| PDFマニュアル                 |        |        |                                       |
|--------------------------|--------|--------|---------------------------------------|
| KB12Uキーボード外形図            |        | 156KB  | KB12U-dimensions.pdf                  |
| KB16Uキーボード外形図            |        | 177КВ  | KB16U-dimensions.pdf                  |
| KB12U16Uキーボード本体説明書       |        | xxxKB  | KB12U16U-<br>keyboard_description.pdf |
| キー割当て設定ソフト説明書            |        | XXXKB  | 🔁 matrix_marker_KB12U16U.pdf          |
| ソフトウェア                   |        |        |                                       |
| MatrixMaker for KB12U16U |        | 5470KB | KB12U16U-setup.zip                    |
| 電氣的仕様                    |        |        |                                       |
| インターフェイス:                | USB2.0 |        |                                       |
| の田居寺 スパン                 |        |        |                                       |

2.ダウンロードしたファイルを解凍して、[setup.exe]を実行してください。

| 如 •                  | 共有 ▼ 書き込む 新しいフォルダー | 加 ▼ 共有 ▼ 書き込む 新しいフォ | NS |
|----------------------|--------------------|---------------------|----|
| <u>^</u>             | 名前                 | A前 个                |    |
| 🚮 KB12U16U-setup.zip |                    | 🛃 setup.exe         |    |
|                      |                    |                     |    |

## Ι-2. インストール

1. [setup.exe]を実行すると、InstallShield Wizard 起動の画面が表示されます。

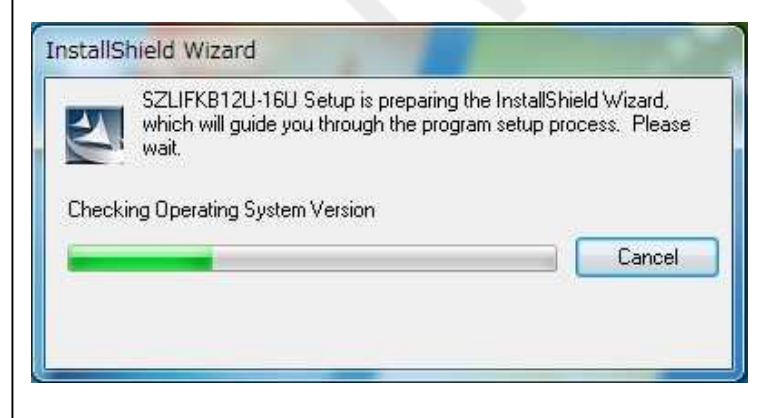

**ジェイダブルシステム** JW-system co., ltd

InstallShield Wizard 画面が表示されます。
 "Next >"をクリックして下さい。

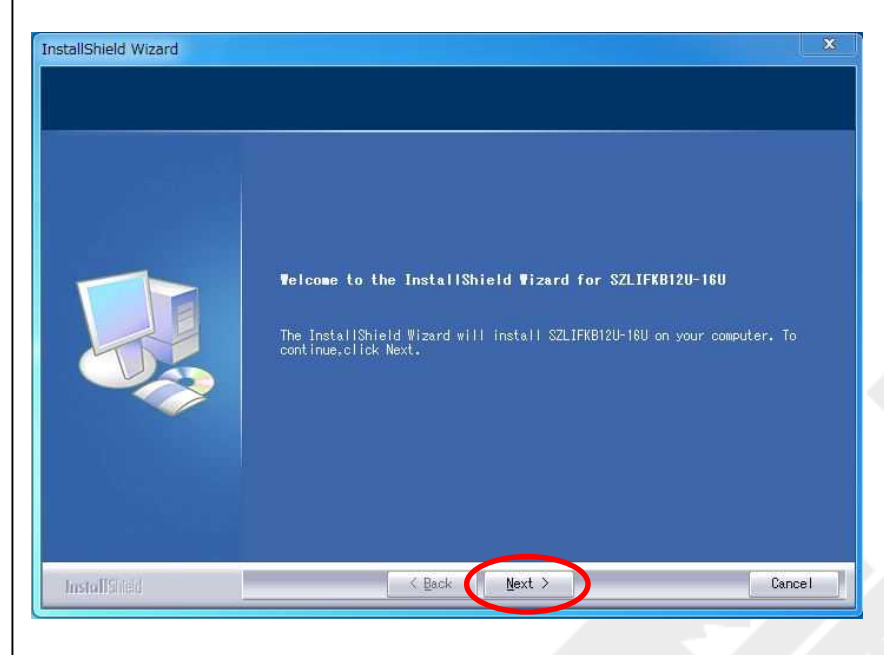

3. License Agreement 画面が表示されます。

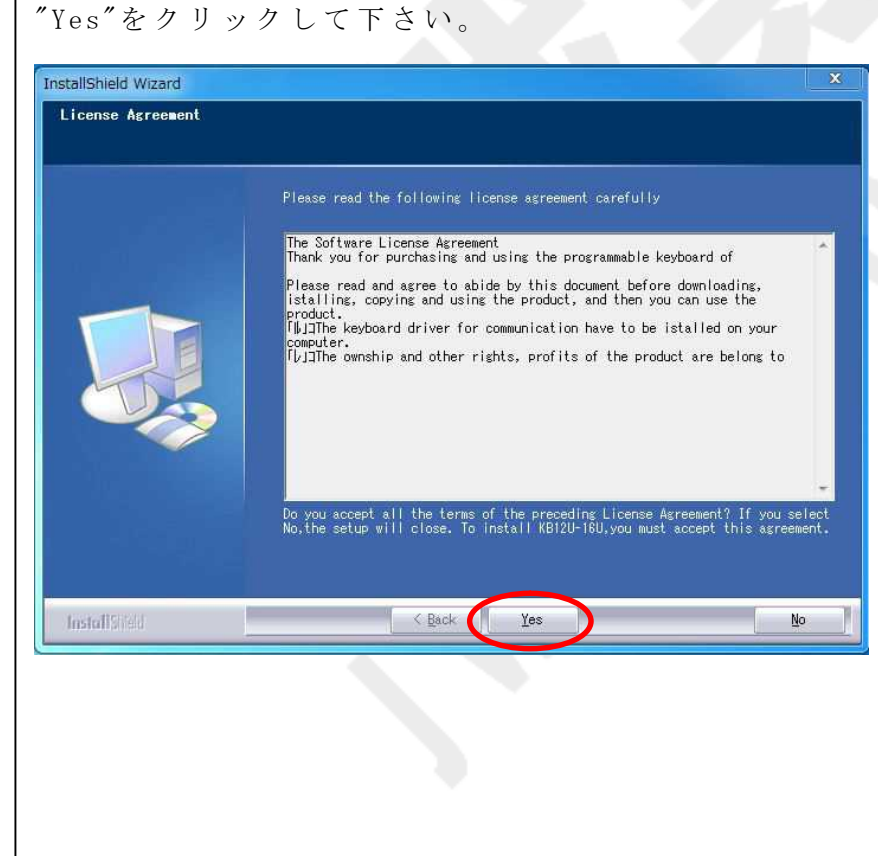

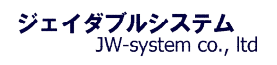

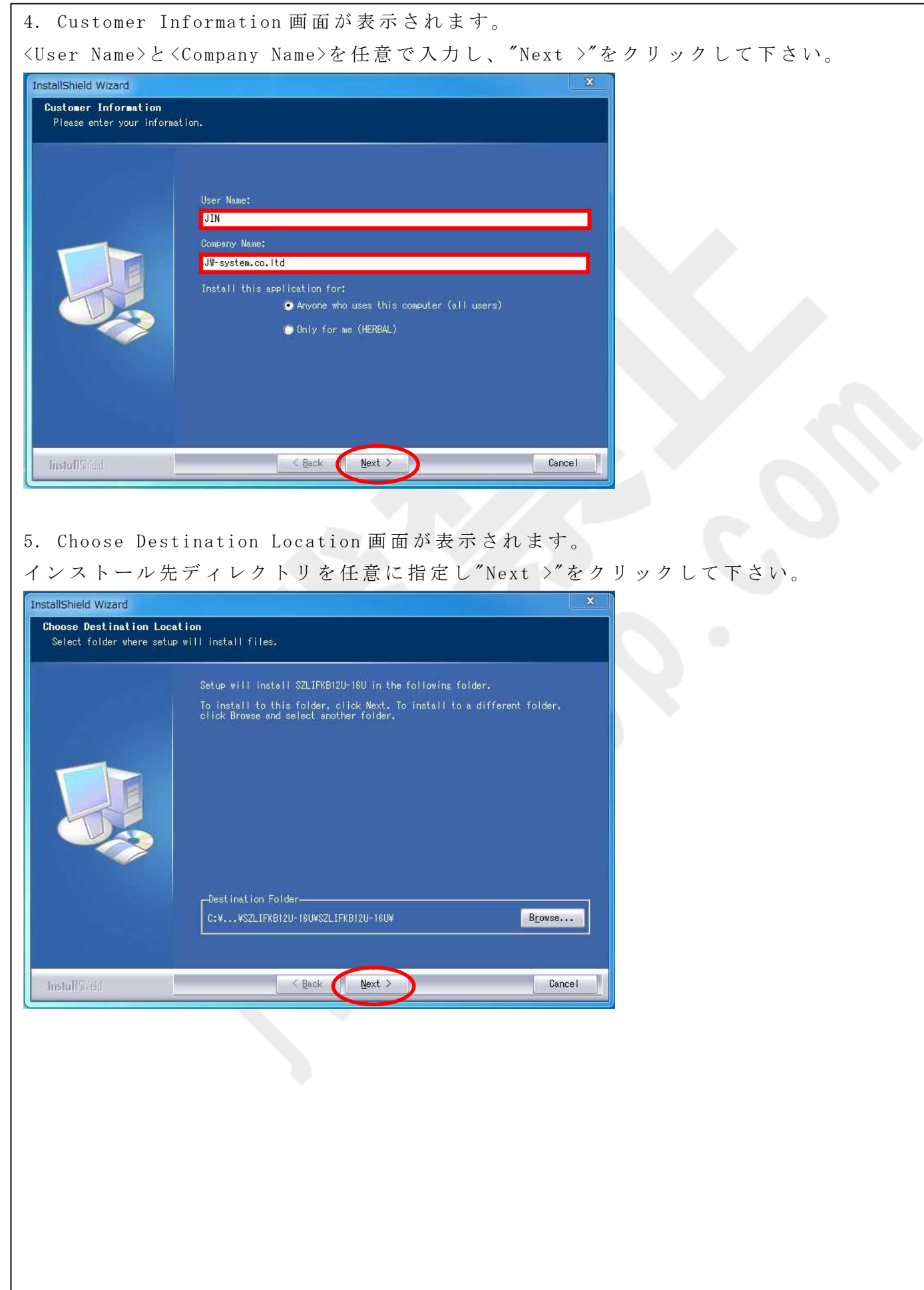

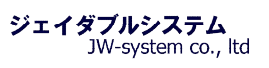

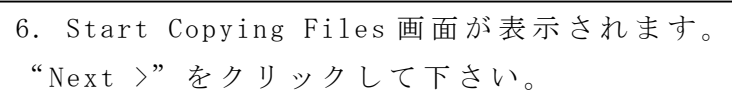

| Setup has enough information to start copying the program files. If you wan<br>to review or change any settings, click Back. If you are satisfied with the<br>settings, click Next to begin copying files.<br>Current Settings: |
|----------------------------------------------------------------------------------------------------|
|                                                                                                    |
|                                                                                                    |

7. インストール処理の進行画面が表示されます。

| nstallShield Wizard |                                                | <b></b> X  |
|---------------------|------------------------------------------------|------------|
| Setup Status        |                                                |            |
|                     | SZLIFKB78 Setup is performing the requested op | verations. |
|                     | C:¥Program Files (x88)¥SZLIFKB78¥SZLIFKB78¥KB6 | 17. dat    |
|                     |                                                |            |
|                     |                                                |            |
| InstallSilield      |                                                | Cancel     |

8. InstallShield Wizard Complete 画面が表示されます。 "Finish"をクリックして、インストールは完了です。

| InstallShield Wizard |                                                                |        |
|----------------------|----------------------------------------------------------------|--------|
|                      | InstallShield Wizard Complete                                  |        |
|                      | Setup has finished installing SZLIFK812U-16U on your computer. |        |
| InstallSvield        | Back Finish                                                    | Cancel |

## Ι-3. アンインストール

 [スタートメニュー] > [すべてのプログラム] > [KB12U-KB16U] > [UNINSTALL]をクリ ックすると、InstallShield Wizard 画面が表示されます。
 "Next >"をクリックして下さい。

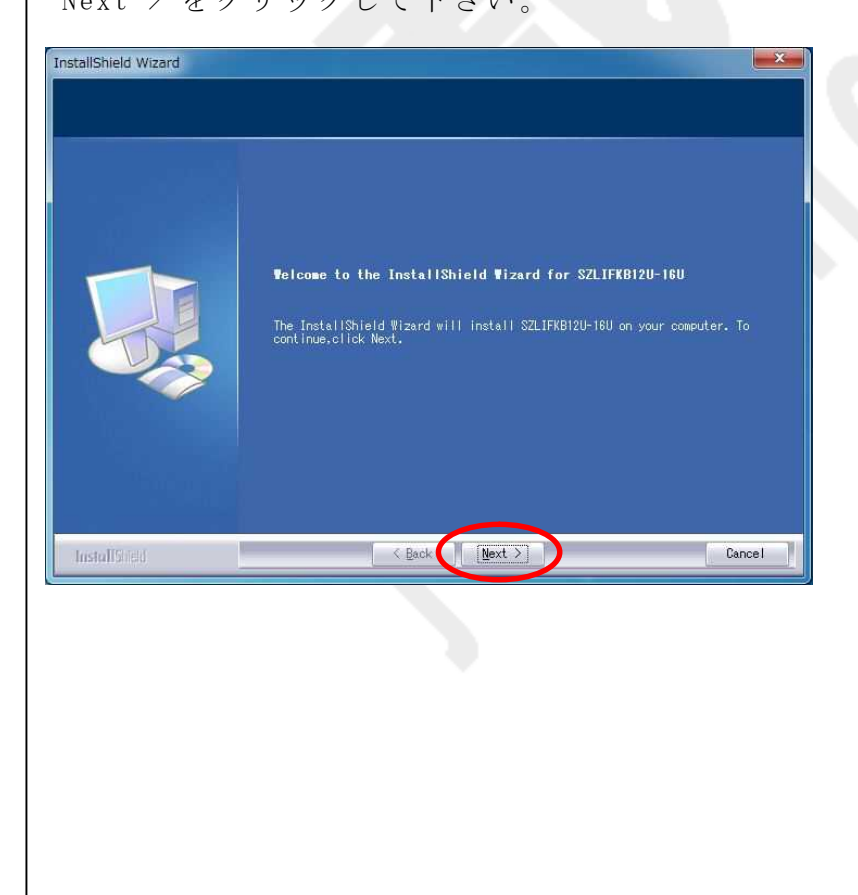

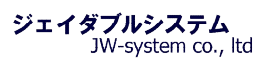

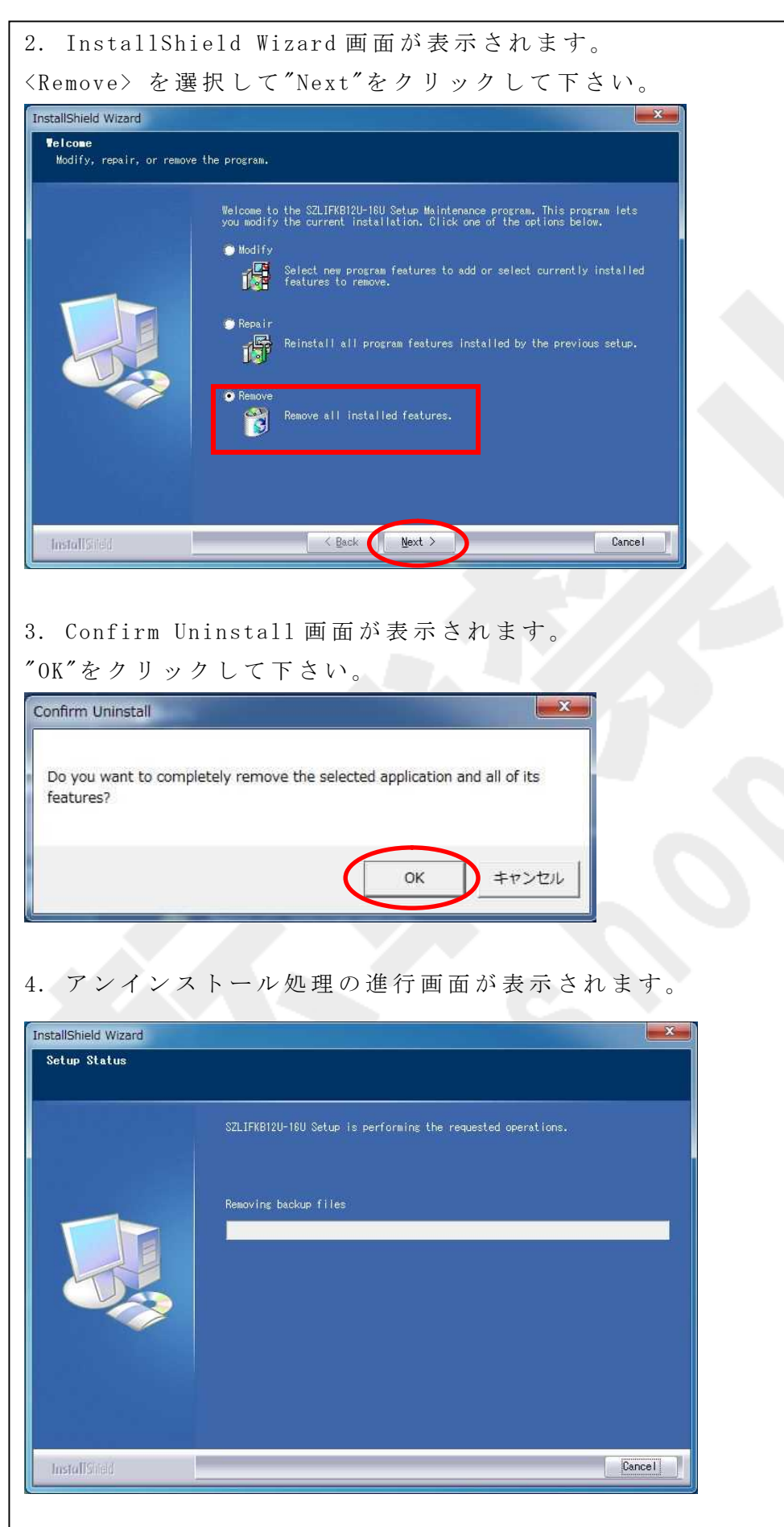

5. Maintenance Complete 画面が表示されます。 "Finish"をクリックして、アンインストールは完了です。 InstallShield Wizard

|              | Maintenance Complete<br>InstallShield Wizard has finished performing maintenance operations on<br>SZLIFKB12U-18U. |
|--------------|----------------------------------------------------------------------------------------------------|
| InstallSiled | Cancel                                                                                                    |

## Ⅲ. キーボード設定画面 (例:KB12U)

## Ⅲ-1. 設定ソフトの起動

1. [スタートメニュー] > [すべてのプログラム] > [KB12U-KB16U] > [KB12U16U]をクリッ クすると Keyboard Category 画面が表示されます。

Interface choose 項目にて < USB>を選択し、Available Product 項目にてご使用されるキー ボードを選択して、"OK"をクリックして下さい。

| Available Product:<br>K812U | Preview: |                   | ОК     |
|-----------------------------|----------|-------------------|--------|
|                             |          | 123<br>456<br>789 | Cancel |
| Interface choose            |          | · · ·             |        |

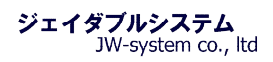

| !注意!                                                                                                    |
|----------------------------------------------------------------------------------------------------|
| Can't Find The USBHID Keyboard!<br>Are you sure to close the application program?<br>(はい(Y) いいえ(N)<br>指定したキーボードが PC に接続されていない場合は、Can't find The USBHID keyboard!画面 |
| が表示されます。設定ソフトを起動する場合は"いいえ(N)"を、起動しない場合は"はい(Y)"                                                                                                    |
| をクリックして下さい。                                                                                                    |
| 2. KB12U - Untitled 画面が表示されます。。                                                                                                    |
| Do not use mouse and keyboard while downloading                                                                                                    |
| Ready Test For Keyboard                                                                                                    |
|                                                                                                    |
|                                                                                                    |

## Ⅲ-2.キー割当て設定設定画面

設定画面の概要は以下のとおりです。

| KB12U - Untitled | Help ()<br>(3)             |                           |
|------------------|----------------------------|---------------------------|
|                  | ファノル(File) キーギ             | ー いい 中(Kanhaand) 卒の甘大マ    |
|                  | ニューです。                     | 」 px / ( ney boat u ) 守 ण |
| ②アイコン            | メニューバーから頻繁に<br>きます。        | 使われる機能をアイコンで操作で           |
| ③レイヤーセレクト        | キー割当て設定を行なう                | レイヤー0(デフォルト)~レイヤ          |
| ④キーボード割当てキー      | -15を選択します。<br>キーボード上でキー割当  | て設定を行なうキーです。              |
| ⑤キー割当て内容表示       | マウスポインタをキー上<br>た内容が赤文字で表示さ | に持ってくるとキーに割当てられ<br>れます。   |
| ①メニューバーと②アイコンの   | 」<br>D詳細に関しては <u>▼. 設定</u> | <u>画面詳細</u> も参照下さい。       |

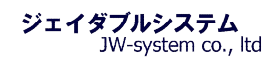

## Ⅲ-3. キーボード キー割当て設定

1. 割当て設定をしたいキーの上にカーソルを持ってきて、左クリックをするとメニューが表示されます。

<Key Code>をクリックして下さい。

| KB12U - Untitle | d*                                   |          |
|-----------------|--------------------------------------|----------|
| File Keyboard I | Diagnostic Language Help             |          |
|                 | 2 ? Layer 0 -                        |          |
|                 |                                      |          |
| 51              |                                      | -        |
|                 |                                      |          |
|                 |                                      |          |
|                 | Key Code                             |          |
|                 | ASCII Code                           | 1        |
|                 | Layer Index                          |          |
|                 | Clear                                |          |
|                 |                                      |          |
|                 |                                      |          |
|                 |                                      |          |
| 2               |                                      |          |
|                 |                                      |          |
|                 |                                      |          |
|                 |                                      |          |
|                 |                                      | -        |
|                 |                                      |          |
|                 |                                      |          |
|                 |                                      |          |
|                 |                                      |          |
| Do              | not use mouse and keyboard while dow | nloading |
| Progress StripF |                                      |          |
| Ready           | Test For Keyboard                    |          |

| 2. Key Code 画面が表示されま                                                                                                    | す。画面概要は以下のとおりです。                                                                                                    |
|----------------------------------------------------------------------------------------------------|----------------------------------------------------------------------------------------------------|
| key Code(Pos Index :33)                                                                                                    |                                                                                                    |
| Mapping Sequence<br>Code Value<br>1<br>2<br>3<br>4<br>5<br>6<br>7<br>*                                                                                                    | Code     Value       1     Europe 1       2     Europe 2       3     F13       08       4     F14       10       -       -       -       -                                                                                                    |
| Keyboard         F1         F2         F3         F4         F5         F6         F7         F8         F5            1         1         2         #3         \$4         %5         \$6         %7         %         (9         )         0           Tab->         Q         W         E         R         T         Y         U         I         O         P           Caps         A         S         D         F         G         H         J         K         L           Shift         Z         X         C         V         B         M         <,>         > | I       F10       F11       F12       Wake Sleep Power       USA         -       + $\star$ -BKSp       PrtSc       Scroll       Pause       Num       /       -         I       []       1       Ins       Home       PgUp       7       8       +         I       []       1       Ins       Home       PgUp       7       8       +         I       []       -       Del       End       PgDn       4       5       5         ?       /       Shift       1       1       3       Enter         I       I       I       0       .       Enter         I       I       I       0       .       Enter |
| Mapping Sequence                                                                                                    | 割当てしたキーコード値(Value)が割当てた順に1から表                                                                                                    |
|                                                                                                    | 示さます。最大 180 値まで登録できます。割当てるキー種                                                                                                    |
|                                                                                                    | 類にもよりますが1キーあたり約180キー程のキー登録が                                                                                                    |
|                                                                                                    | 可能です。                                                                                                    |
| ② Special Code                                                                                                    | ソフトウェアキーボード上にないキーをこちらより登録で                                                                                                    |
|                                                                                                    | きます。日本語配列キーボード特有のキー"¥"キーや"ろ"                                                                                                    |
|                                                                                                    | キーなどは Special Code から登録をします。(※1)                                                                                                    |
| ③Hex Code                                                                                                    | キーコードを16進数で直接入力して割当てキーとして登                                                                                                    |
|                                                                                                    | 録できます。                                                                                                    |
| (4) Keyboard                                                                                                    | 英語 104 キー配列のソフトウェアキーボードです。割当て                                                                                                    |
|                                                                                                    | キーをクリックして登録します。日本語 109 キー配列はあ                                                                                                    |
|                                                                                                    | りませんので Special Code 欄より選択します。                                                                                                    |
|                                                                                                    | ※1 ″ <mark>Ⅴ-2. Key Code画面</mark> ″も参考下さい。                                                                                                    |

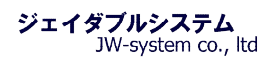

3. 例としてキーに ABC の 3 つのキーを割当てます。 ソフトウェアキーボードの"A", "B", "C"の順にクリック選択すると、<Mapping Sequence> にクリック選択した順に key Code が表示されます。割当てを完了したら"OK"をクリックし

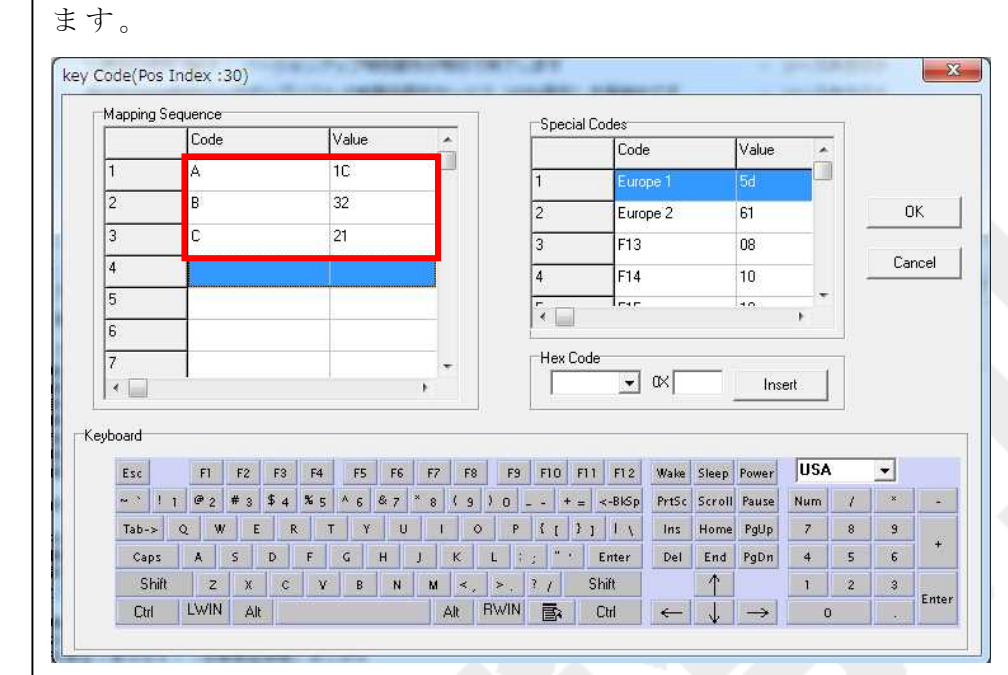

4. キー割当てを行なったキーの色が深緑色になります。

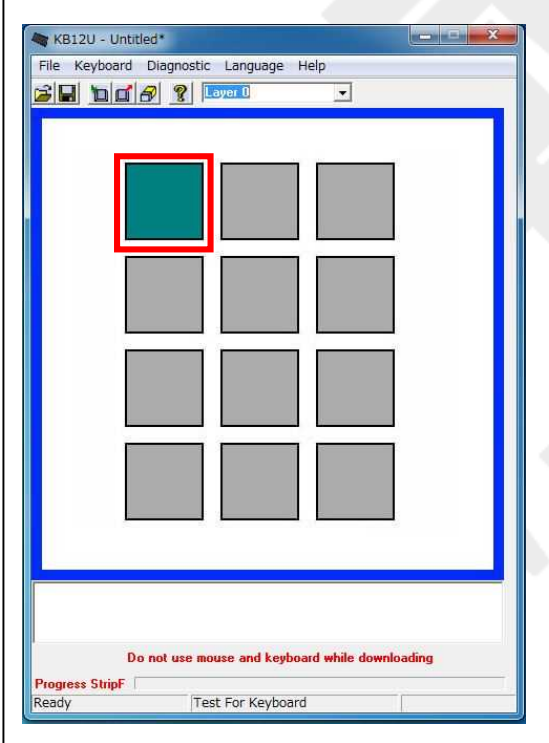

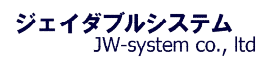

| 5. カーソルを上に持ってくると画                                                                                                    | 面下側に割当てたキー" <a><b><c>" が赤文字で表示され</c></b></a>                                                                                                    |
|----------------------------------------------------------------------------------------------------|----------------------------------------------------------------------------------------------------|
| ます。                                                                                                    |                                                                                                    |
| KB12U - Untitled*       Image: Help         File       Keyboard         Diagnostic       Language         Help       Image: Strip         Ready       Test For Keyboard                                                                                                    |                                                                                                    |
|                                                                                                    |                                                                                                    |
| 6. キーボードの設定を書き込みま                                                                                                    | きす。                                                                                                    |
| [Keyboard] > [Update Whole keyb                                                                                                    | poard]をクリック、もしくはロアイコンをクリックして                                                                                                    |
|                                                                                                    |                                                                                                    |
| 下さい。                                                                                                    |                                                                                                    |
| 下さい。<br>KB12U - Untitled*<br>File Keyboard Diagnostic Language Help<br>Update Key Mappings<br>Retrieve Keyboard<br>Clear Current Layer<br>Clear All<br>Keyboard Setting Ctrl+K<br>Clear All<br>Keyboard Setting Ctrl+K<br>Do not use mouse and keyboard while downloading<br>Progress Stripf<br>About Test For Keyboard | KB12U - Untitled*         Fle       Keyboard         Diagnostic       Language         He       Diagnostic         Diagnostic       Diagnostic         Diagnostic       Diagnostic         Diagnostic       Diagnostic         Diagnostic       Diagnostic         Update       Whole Keyboard                                                                                                    |
| 下さい。<br>KB12U - Untitled*<br>File Keyboard Diagnostic Language Help<br>Update Keyboard<br>Clear Current Layer<br>Clear All<br>Keyboard Setting Ctrl+K<br>Clear All<br>Keyboard Setting Ctrl+K<br>Do not use mouse and keyboard while downloading<br>Progress Stripf<br>About Test For Keyboard                          | KB12U - Untitled*     File Keyboard Diagnostic Language Help     Image: Control in the second second seco |

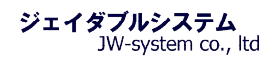

| 7. Update Whole keyboard 選択後、キーボード書き込み進行状況が表示されます。          |
|-------------------------------------------------------------|
| KB12U - Untitled*                                           |
| File Keyboard Diagnostic Language Help                      |
|                                                             |
|                                                             |
|                                                             |
|                                                             |
|                                                             |
|                                                             |
|                                                             |
|                                                             |
|                                                             |
|                                                             |
|                                                             |
|                                                             |
|                                                             |
|                                                             |
|                                                             |
|                                                             |
| Do not use mouse and keyboard while downloading             |
| Update Whole Keyboard  Test For Keyboard                    |
|                                                             |
|                                                             |
| 8. 書き込みを終えると Update Whole keyboard successful ダイアログが表示されます。 |
| "OK"をクリックして、キーボードへの書き込みは完了です。                               |
| keyboardtest                                                |
|                                                             |
| Lindate whole keyboard successful                           |

9. メモ帳等を開いて、設定したキーを1度押すと"ABC"が出てきます。設定したキーが 割当てられているのが確認できます。

| 無題 - メモ帳                          |   |
|-----------------------------------|---|
| ファイル(E) 編集(E) 書式(Q) 表示(⊻) ヘノレプ(H) |   |
| 30                                | * |
|                                   |   |
|                                   |   |
|                                   |   |
|                                   |   |
|                                   |   |
|                                   |   |
|                                   |   |
|                                   |   |
|                                   |   |
|                                   |   |
|                                   |   |
|                                   |   |

OK

| de(Pos | s Index :11)   |                    |        |          |         |                                       |  |  |
|--------|----------------|--------------------|--------|----------|---------|---------------------------------------|--|--|
| apping | Sequence       | Part of the second | Specia | l Codes  |         | i i i i i i i i i i i i i i i i i i i |  |  |
|        |                |                    |        | Code     | Value 🔺 |                                       |  |  |
| 1      | Left Ctrl Up   | F014               | 1      | Europe 1 | 5.4     |                                       |  |  |
| 2      | A              | 1C                 | 2      | Europe 2 | 61      | ОК                                    |  |  |
| 3      | Left Ctrl Down | 14                 | 3      | F13      | 08      |                                       |  |  |
| 4      |                |                    | 4      | F14      | 10      | Cancel                                |  |  |
| 5      |                |                    | -      |          | 10 T    |                                       |  |  |
| 6      | _              |                    | · ·    |          | F.      |                                       |  |  |
| 7      | -              |                    | Hex Co | ode      |         |                                       |  |  |
| •      |                |                    |        | - ax     | Insert  |                                       |  |  |

Shift、Alt、 Ctrl キーは通常のキーボードと異なります。これらのキーはキー押下"Down" とキー放し"Up"の2つのステイタス設定が必要となります。ソフトウェアキーボードでこ れらのキーを1度クリックすると"Down"、もう1度クリックすると"Up"が値として表示さ れます。"Shift、Alt、 Ctrl キーは Down ステイタスのままにせず、必ず Up ステイタスを 設定して閉じて下さい。"

例えばウィンドウズショートカットキー 「すべて選択」(Ctr1+A)を登録する場合以下の様になります。

<u>左 Ctrl をクリック(Left Ctrl UP) -> A をクリック(A) -> 再度 左 Ctrl をクリック(Left</u> Ctrl Down)

## Ⅳ.その他の設定機能

#### **IV**-1. ASCII Code

割当て設定をしたいキーの上にカーソルを持ってきて、左クリックをすると ASCII Code メニューが表示されます。ASCII コードで出力する文字をキーに割当てることができます。 約 180 文字の ASCII コード文字を1キーに割当てることができます。(※日本語は不可。) 設定を完了し、キーを押すと登録した文字列が出力されます。

| Enter a string to represent t | his key: |  |
|-------------------------------|----------|--|
| This is JW-system co.,Itd     |          |  |
|                               |          |  |
|                               |          |  |
|                               |          |  |

下記の4種の記号も以下の表記により割当てることができます。

| Symbol (記号)  | Representation (表記)               |
|--------------|-----------------------------------|
| Enter        | $\setminus n$ または $\setminus N$   |
| Esc          | $\setminus e \pm c t \setminus E$ |
| Tab          | $\setminus t $ または $\setminus T$  |
| $\backslash$ |                                   |
|              |                                   |

### **IV**-2. Layer Index

キーボードはレイヤー (層)を設けて、同じキーヘレイヤー毎に異なる出力コードの割当て が設定できます。レイヤーは 0-15 までの合計 16 レイヤーあります。(※Soft Layer は使 用しません。)

割当て設定をしたいキーの上にカーソルを持ってきて、左クリックをすると<Layer Index メニュー>が表示されます。[Layer Code]画面の<Select one of the layers>よりレイヤー を選択し、レイヤー切替を行なうキー割当てを行ないます。標準のレイヤーは<Layer0>で す。Layer Index キーはキーを押している間のみレイヤーが切り替わります。

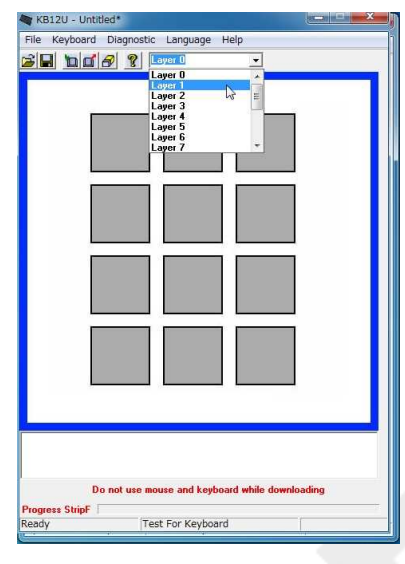

1. 例として、キーロックにレイヤーを割当てます。まず、<Layer 1>のキーに Key Code キー"A", "B", "C", "E", "F", "G"を割当てます。

| KB12U - Unti                        | tled*                 |                                         |           |
|-------------------------------------|-----------------------|-----------------------------------------|-----------|
| File Keyboard                       | Diagnostic Langua     | ge Help                                 |           |
| 2 🖬 🗖 🗹                             | 8 P Layer 1           |                                         |           |
|                                     |                       |                                         |           |
| 14                                  |                       |                                         |           |
| 1                                   |                       |                                         |           |
|                                     |                       |                                         |           |
|                                     | 7                     |                                         |           |
| 1                                   | 1                     |                                         |           |
|                                     |                       |                                         |           |
|                                     |                       |                                         |           |
|                                     |                       | - 10 - 10                               | -         |
|                                     |                       |                                         |           |
|                                     |                       |                                         |           |
| L .                                 |                       |                                         | -         |
| 1                                   |                       |                                         |           |
|                                     |                       |                                         |           |
|                                     |                       |                                         |           |
|                                     |                       |                                         |           |
|                                     |                       |                                         |           |
| <a><b><c><d><e></e></d></c></b></a> | <f><g></g></f>        |                                         |           |
|                                     |                       |                                         |           |
| D                                   | o not use mouse and l | keyboard while dow                      | vnloading |
| Progress StripF                     |                       | a 17 - 11 - 11 - 11 - 11 - 11 - 11 - 11 |           |
| Ready                               | Test For Key          | /board                                  |           |

| 2. <layer 2="">に<layer 1="">に設定した同じキー位置に Key Code キ</layer></layer>                                                                                                    |
|----------------------------------------------------------------------------------------------------|
| ー"H","I","J","K","L","M"を割当てます。                                                                                                    |
| <layer 1="">に<a>,<b>,<c>,<e>,<f>,<g>が割当てられ、<layer 2=""></layer></g></f></e></c></b></a></layer>                                                                                                    |
| に" <h>, <i>, <j>, <k>, <l>, <m>, <n>"が割当てられたことが分かります。</n></m></l></k></j></i></h>                                                                                                    |
| KB12U - Untitled*     File Keyboard Diagnostic Language Help     Image: Image: Image |
| Progress StripF                                                                                                    |
| Ready Test For Keyboard                                                                                                    |
|                                                                                                    |

3. 左下キーの上にカーソルを移動させ、左クリックをするとメニューが表示されるので <Layer Index>を選択します。

| Key Code<br>ASCII Code |  |
|------------------------|--|
| Layer_Index            |  |

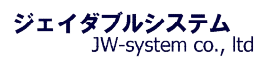

4. Layer Code 画面が表示されます。<Layer1>を選択し、"OK"をクリックします。

| Select one of t | he lavers: | •         |           |
|-----------------|------------|-----------|-----------|
| C Layer0        | • Layer1   | C Layer2  | C Layer3  |
| C Layer4        | C Layer5   | C Layer6  | C Layer7  |
| C Layer8        | C Layer9   | C Layer10 | C Layer11 |
| C Laver12       | C Laver13  | C Laver14 | C Laver15 |

5. 真ん中下キーの上にカーソルを移動させ、左クリックをするとメニューが表示されるので<Layer Index>を選択します。

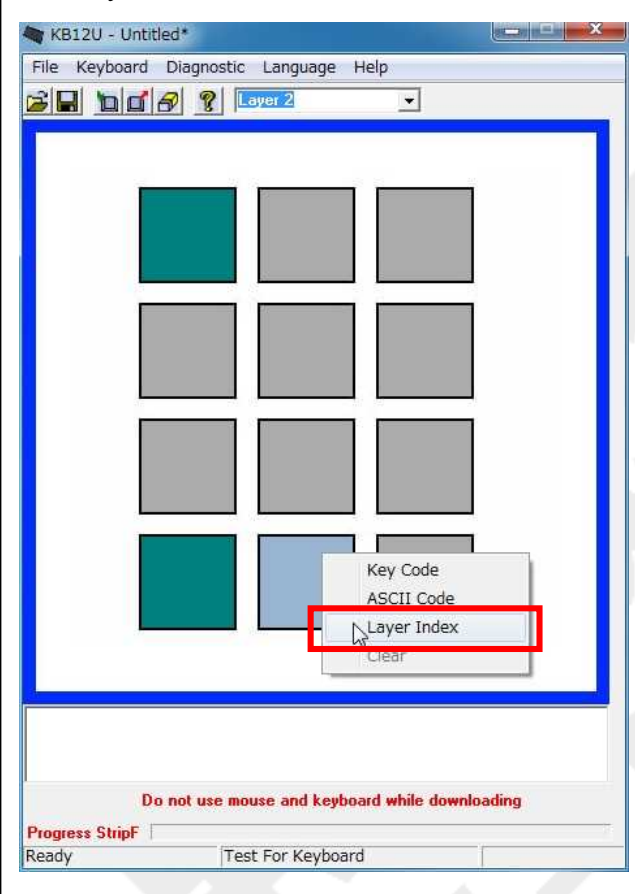

6. Layer Code 画面が表示されます。"Layer2"を選択し、"OK"をクリックします。

| elect one of t | he layers: |           |           |     |
|----------------|------------|-----------|-----------|-----|
| C Layer0       | C Layer1   | Cayer2    | C Layer3  |     |
| C Layer4       | C Layer5   | C Layer6  | C Layer7  | _   |
| C Layer8       | C Layer9   | C Layer10 | C Layer11 | R   |
| C Laver12      | C Laver13  | C Laver14 | C Laver15 | Can |

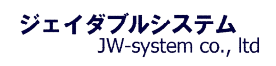

| 7. キー割当てを行なった左下キーと真ん中下キーの色が深緑色になります。                             |  |
|------------------------------------------------------------------|--|
| 🐐 KB12U - Untitled*                                              |  |
| File Keyboard Diagnostic Language Help                           |  |
| B C P 2 Layer 2                                                  |  |
|                                                                  |  |
|                                                                  |  |
|                                                                  |  |
|                                                                  |  |
|                                                                  |  |
|                                                                  |  |
|                                                                  |  |
|                                                                  |  |
|                                                                  |  |
|                                                                  |  |
|                                                                  |  |
|                                                                  |  |
|                                                                  |  |
|                                                                  |  |
|                                                                  |  |
|                                                                  |  |
|                                                                  |  |
|                                                                  |  |
|                                                                  |  |
|                                                                  |  |
|                                                                  |  |
| Do not use mouse and keyboard while downloading                  |  |
| Progress StripF                                                  |  |
| Reauy Test For Reyboard                                          |  |
|                                                                  |  |
| 8 カーソルを上に持ってくると 画面下側に緑文字で設定した lavor が表示されます                      |  |
| $0. \mu$ $/\mu$ $e$ 上に行って、るこ、回面下側に称文子で反圧した Tayer $\mu$ 衣小されより。   |  |
| 左下キーの場合は <layer1>が、真ん中下キーの場合は<layer2> が表示されます。</layer2></layer1> |  |
| KB12U - Untitled*                                                |  |
| File Keyboard Diagnostic Language Help                           |  |

| KB12U - Untitled*                       |           | KB12U - Unti    | tled*         |               |                   |                                                                                                    |
|-----------------------------------------|-----------|-----------------|---------------|---------------|-------------------|----------------------------------------------------------------------------------------------------|
| File Keyboard Diagnostic Language Help  |           | File Keyboard   | Diagnostic    | Language      | Help              |                                                                                                    |
|                                         |           |                 |               | Layer 2       | -                 |                                                                                                    |
|                                         |           |                 |               |               |                   |                                                                                                    |
|                                         |           |                 |               |               |                   | 1                                                                                                    |
|                                         | -         |                 |               |               |                   |                                                                                                    |
|                                         |           |                 |               |               |                   |                                                                                                    |
|                                         |           |                 |               |               |                   |                                                                                                    |
|                                         |           |                 |               |               |                   |                                                                                                    |
|                                         | -         |                 |               | 1             | -                 |                                                                                                    |
|                                         |           |                 |               |               |                   |                                                                                                    |
|                                         |           |                 |               |               |                   |                                                                                                    |
|                                         |           |                 |               |               |                   |                                                                                                    |
|                                         | -         |                 | 3             | S n           |                   | 1                                                                                                    |
|                                         |           |                 |               |               |                   |                                                                                                    |
|                                         |           |                 |               |               |                   |                                                                                                    |
|                                         | -         | <u>L</u>        |               |               | 4                 | l,                                                                                                    |
|                                         |           |                 | 1             |               |                   | 1                                                                                                    |
| N                                       |           |                 |               | N             |                   |                                                                                                    |
|                                         |           |                 |               | 5             |                   |                                                                                                    |
|                                         | -         |                 |               | -             |                   | •                                                                                                    |
|                                         |           |                 |               |               |                   |                                                                                                    |
|                                         |           |                 |               |               |                   |                                                                                                    |
| ayer1                                   |           | layer2          |               |               |                   |                                                                                                    |
|                                         |           |                 |               |               |                   |                                                                                                    |
| Do not use mouse and keyhoard while dow | inloading | D               | lo not use m  | ouse and key  | hoard while down  | loading                                                                                                    |
| Progress StripE                         |           | Prograss StripE | in the last m | outo ulla Koy | Courte mille down | , and the second second s |
| Ready Test For Keyboard                 |           | Ready           | Te            | st For Keybo  | ard               | 1                                                                                                    |
| iner in the second a                    |           | ( Lawy          | 1.0           |               |                   |                                                                                                    |

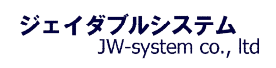

| 9. キーボードの設定を書き込みます。                                             |                                                 |
|-----------------------------------------------------------------|-------------------------------------------------|
| [Keyboard] > [Update Whole keyboard]                            | をクリック、もしくは ロアイコンをクリックして                         |
| 下さい。                                                            |                                                 |
| KB12U - Untitled*                                               | KB12U - Untitled*                               |
| File Keyboard Diagnostic Language Help                          | File Keyboard Diagnostic Language Help          |
| Update Key Mappings<br>Retrieve Keyboard<br>Clear Current Laver |                                                 |
| Clear All<br>Keyboard Setting Ctrl+K                            |                                                 |
|                                                                 |                                                 |
|                                                                 |                                                 |
|                                                                 |                                                 |
|                                                                 |                                                 |
|                                                                 |                                                 |
| Do not use mouse and keyboard while downloading                 | Do not use mouse and keyboard while downloading |
| Progress StripF                                                 | Progress StripF                                 |
| Update Whole Keyboard Test For Keyboard                         | Update Whole Keyboard Test For Keyboard         |

10. Update Whole keyboard 選択後、キーボード書き込み進行状況が表示されます。

| KB12U      | I - Untitled* | tic Language  | Help             |           |
|------------|---------------|---------------|------------------|-----------|
|            | 1088          | Layer 2       | •                |           |
|            |               |               |                  |           |
|            | Do not use    | mouse and ke  | yboard while dow | inloading |
| Progress 9 | StripF        |               |                  |           |
| Update W   | hole Keyboard | Test For Keyb | oard             |           |

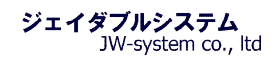

11. 書き込みを終えると Update Whole keyboard successful ダイアログが表示されます。 "OK"をクリックして、キーボードへの書き込みは完了です。

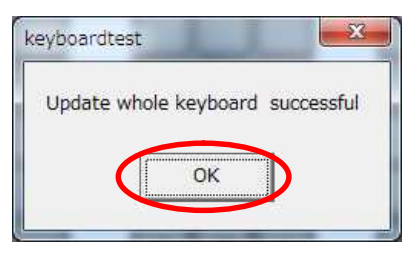

12. メモ帳等を開いて、左下キーを押下した状態で、設定キーを押下すると"abcdefg"が 入力されます。また、真ん中下キーを押下した状態で、設定キーを押下すると"hhijk1mn" が入力されます。以上で、設定したレイヤーキーが割当てられているのが確認できます。

| 🌒 無題 - メモ | E帳    |       |       |        |    | 3 |
|-----------|-------|-------|-------|--------|----|---|
| ファイル(F)   | 編集(E) | 書式(0) | 表示(V) | へレプ(H) |    |   |
| abcdef g  |       |       |       |        |    | * |
| hijklmn   |       |       |       |        |    |   |
|           |       |       |       |        |    |   |
|           |       |       |       |        |    |   |
|           |       |       |       |        |    |   |
|           |       |       |       |        |    |   |
|           |       |       |       |        |    |   |
|           |       |       |       |        |    | - |
| <         |       |       |       |        | h. |   |

## IV-3. Keyboard Setting

{Keyboard -> Keyboard Setting}を選択すると[Keyboard Setting]画面が表示されます。 キーボードのビープ音の有無の設定が行えます。選択をして"Update"ボタンにより変更が 反映されます。

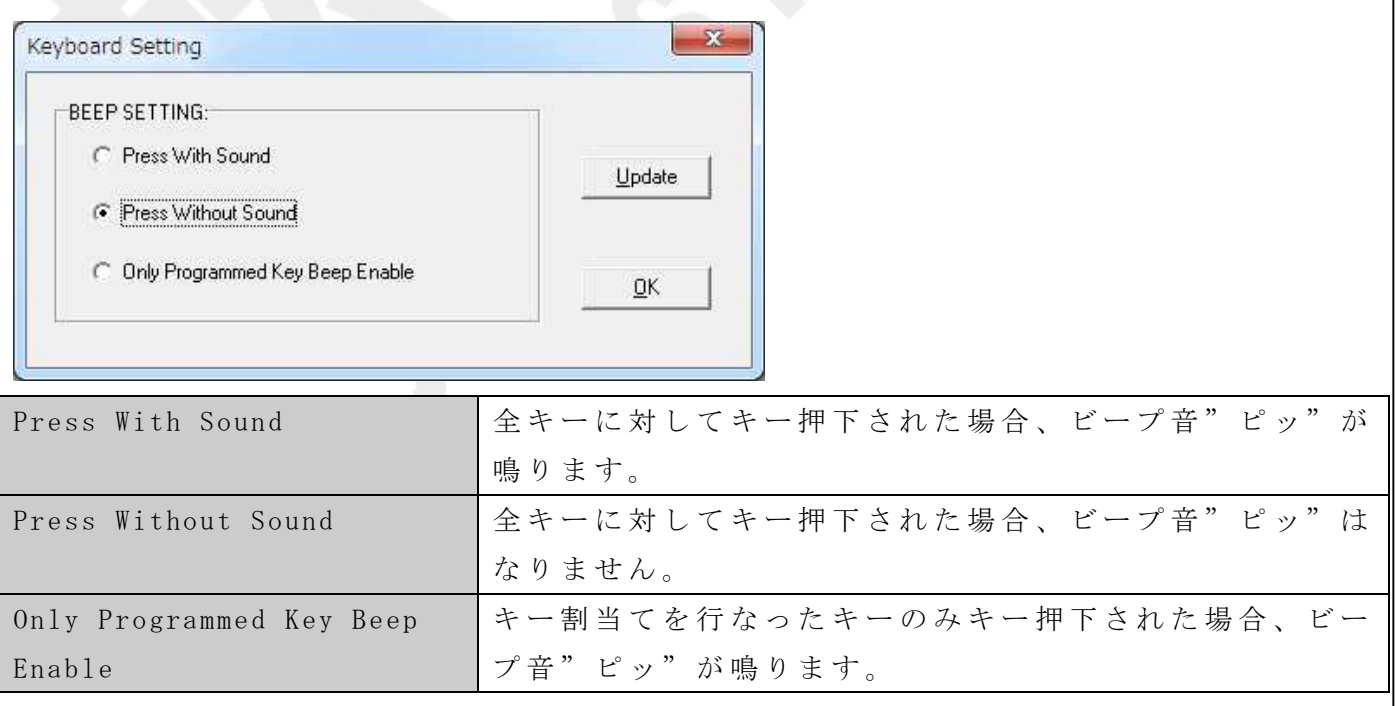

## IV -4. Enter Test Mode

{Diagnostic -> Enter Test Mode}を選択し、表示されるダイアログボックス"OK"を押すと キーボードはテストモードとなります。テストモードに入ると、keyboardtest ダイアログ が表示されます。

| File Keyboard Diagr         | ostic Language Help<br>Enter Test Mode<br>Exit Test Mode<br>Set Default Value | _        |                                       |        |  |
|-----------------------------|-------------------------------------------------------------------------------|----------|---------------------------------------|--------|--|
|                             | Firmware Version Ctrl+V                                                       |          |                                       |        |  |
| Do not u<br>Progress StripF | se mouse and keyboard while dowr                                              | lloading | keyboardtest<br>setting is succ<br>OK | essful |  |

テストモードはキーを押してコードが出力されるか診断をするテストです。テストモード 後にキーを押すと各キーに予め割当てられた 16 進数のキーコードがビープ音"ピッ"と 共に出力されます。テストモードは{Diagnostic -> Exit Test Mode}より終了できます。

| 💮 無題 - メモ                                    | 帳     |       |       |        | - 0 <b>-</b> × | ٤) |
|----------------------------------------------|-------|-------|-------|--------|----------------|----|
| ファイル(F)                                      | 編集(E) | 書式(0) | 表示(V) | ヘルプ(H) |                |    |
| 13 23 33<br>12 22 32<br>11 21 31<br>10 20 30 |       |       |       |        |                | ×  |
|                                              |       |       |       |        |                | -  |
| 4                                            |       |       |       |        | P.             | 38 |

## Ⅴ.設定画面詳細

## Ⅴ-1. 設定画面メニューバー

設定画面内のメニューバーの説明と対応するアイコンの一覧です。

| 第一レベル      | 第二レベル                 | 第三レベル   | 説明            | アイ |
|------------|-----------------------|---------|---------------|----|
|            |                       |         |               | コン |
| File       | New                   | Key Map | 新規作成          |    |
|            | Open                  |         | ファイルを開く       | À  |
|            | Save                  |         | 上書き保存         |    |
|            | Save As               |         | 名前を付けて保存      |    |
|            | Exit                  |         | 終了            |    |
| Keyboard   | Update Whole Keyboard |         | キーボード全設定を書き込み |    |
|            | Update Key Mappings   |         | キーマッピングを書き込み  |    |
|            | Retrieve Keyboard     |         | キーマッピングの読み出し  |    |
|            | Clear Current Layer   |         | 表示レイヤー設定クリア   |    |
|            | Clear All             |         | 全て設定クリア       | 8  |
|            | Keyboard Setting      |         | キーボード設定       |    |
| Diagnostic | Enter Test Mode       |         | テストモード開始      |    |
|            | Exit Test Mode        | Ś       | テストモード終了      |    |
|            | Set Default Value     |         | 出荷時設定に戻す      |    |
|            | Firmware version      | Call    | バージョンの確認      |    |
| Language   | English               |         | 英語表記          |    |
|            | Simplified Chinese    |         | 中文表記          |    |
| Help       | About Matrix Maker    |         | マトリクスメーカーについて | Ŷ  |

## V-2. Key Code 画面

| mapping Se                                    | equence                                                                                                    |                                                                                                    |                                          | Special C                                              | odex                                                     |                                                      |                                   |                       |     |
|-----------------------------------------------|----------------------------------------------------------------------------------------------------|----------------------------------------------------------------------------------------------------|------------------------------------------|--------------------------------------------------------|----------------------------------------------------------|------------------------------------------------------|-----------------------------------|-----------------------|-----|
|                                               | Code                                                                                                    | Value                                                                                                    | <u> </u>                                 | Speciale                                               | Code                                                     | Value                                                | -                                 |                       |     |
| 1                                             |                                                                                                    |                                                                                                    |                                          | 1                                                      | Europe 1                                                 | 5d                                                   |                                   |                       |     |
| 2                                             |                                                                                                    |                                                                                                    | -                                        | 2                                                      | Europe 2                                                 | 61                                                   |                                   | Ċ                     | ж   |
| 3                                             |                                                                                                    |                                                                                                    |                                          | 3                                                      | F13                                                      | 08                                                   |                                   |                       |     |
| 4                                             |                                                                                                    |                                                                                                    |                                          | 4                                                      | F14                                                      | 10                                                   |                                   | Ca                    | nce |
| 5                                             |                                                                                                    |                                                                                                    |                                          | -                                                      |                                                          | +0                                                   |                                   |                       |     |
| 6                                             |                                                                                                    |                                                                                                    | -                                        | •                                                      |                                                          |                                                      | ·                                 |                       |     |
| 7                                             |                                                                                                    |                                                                                                    | +                                        | Hex Code                                               |                                                          |                                                      |                                   |                       |     |
| 1                                             |                                                                                                    | ,                                                                                                    |                                          |                                                        | → 0×                                                     | Ins                                                  | ert                               |                       |     |
| •                                             |                                                                                                    |                                                                                                    |                                          | 2.5                                                    |                                                          |                                                      |                                   |                       |     |
| board                                         |                                                                                                    |                                                                                                    |                                          | 1                                                      |                                                          |                                                      |                                   |                       |     |
| board<br>Esc                                  | F1 F2 F3                                                                                                    | F4 F5 F6                                                                                                    | F7 F8                                    | F9 F10 F11                                             | F12 Wake                                                 | Sleep Power                                          | USA                               | •                     |     |
| board<br>Esc<br>~ 1                           | F1 F2 F3<br>1 @2 #3 \$4                                                                                                    | F4 F5 F6<br>% 5 ^ 6 & 7 *                                                                                                    | F7 F8                                    | F9 F10 F11                                             | F12 Wake<br><-BKSp PrtSc                                 | Sleep Power<br>Scroll Pause                          | USA<br>Num /                      | •                     |     |
| board<br>Esc<br>~ ` !<br>Tab->                | FI F2 F3<br>1 @2 #3 \$4<br>Q W E R                                                                                                    | F4 F5 F6<br>% 5 <sup>A</sup> 6 & 7 <sup>×</sup><br>T Y U                                                                                                    | F7 F8<br>8 (9)(<br>1 0                   | F9 F10 F11<br>0 + =<br>P { [ } ]                       | F1 2 Wake<br><-BKSp PrtSc<br>I \ Ins                     | Sleep Power<br>Scroll Pause<br>Home PgUp             | USA<br>Num /<br>7 8               | *                     |     |
| board<br>Esc<br>~ 1<br>Tab-><br>Caps          | F1 F2 F3<br>1 @2 #3 \$4<br>Q W E R<br>A S D                                                                                                    | F4 F5 F6<br>% 5 ^ 6 & 7 *<br>T Y U<br>F G H J                                                                                                    | F7 F8<br>8 (9) (<br>1 O<br>K L           | F9 F10 F11<br>D + =<br>P { [ } ]<br>; ; " '            | FI 2 Wake<br><-BISp PrtSc<br>I \ Ins<br>Enter Del        | Sleep Power<br>Scroll Pause<br>Home PgUp<br>End PgDn | USA<br>Num /<br>7 8<br>4 5        | *<br>*<br>9<br>6      |     |
| board<br>Esc<br>~ 1<br>Tab-><br>Caps<br>Shift | F1         F2         F3           1         \$\vec{P}_2\$         \$\$\$4           Q         \$\$\$\$\$\$\$\$\$\$\$\$\$\$\$\$\$\$\$\$\$\$\$\$\$\$\$\$\$\$\$\$\$\$\$\$ | F4         F5         F6           % 5         % 6         % 7         *           T         Y         U         U           F         G         H         J           V         B         N | F7 F8<br>8 (9) (<br>1 0<br>K L<br>M <, > | F9 F10 F11<br>D + =<br>P { [ } ]<br>; ; * *<br>. ? / S | F12 Wake<br><-BKSp PrtSc<br>I \ Ins<br>Enter Del<br>hift | Sleep Power<br>Scroll Pause<br>Home PgUp<br>End PgDn | USA<br>Num /<br>7 8<br>4 5<br>1 2 | *<br>*<br>9<br>6<br>3 |     |

① Mapping Sequence

割当てしたキーコード値(Value)が割当てた順に1から表示さます。最大180値まで登録で きます。割当てるキー種類にもよりますが1キーあたり約180キー程のキー登録が可能で す。

| apping ! | Sequence       |       |   | Specia | Codes    |       |   |        |
|----------|----------------|-------|---|--------|----------|-------|---|--------|
|          | Code           | Value | * | Specia | Code     | Value | * |        |
|          | Left Ctrl Up   | F014  |   | 1      | Europe 1 | -Six  |   |        |
| l.       | A              | 1C    |   | 2      | Europe 2 | 61    |   | OK     |
| 8        | Left Ctrl Down | 14    |   | 3      | F13      | 08    |   |        |
| 8        |                |       |   | 4      | F14      | 10    |   | Cancel |
| i)       |                |       |   | -      |          | 10    |   |        |
|          |                |       |   | 4      | F14      | 10    |   |        |

Shift、Alt、 Ctrl キーは通常のキーボードと異なります。これらのキーはキー押下"Down" とキー放し"Up"の 2 つのステイタス設定が必要となります。ソフトウェアキーボードでこ れらのキーを 1 度クリックすると"Down"、もう 1 度クリックすると"Up"が値として表示さ れます。"Shift、Alt、 Ctrl キーは Down ステイタスのままにせず、必ず Up ステイタスを 設定して閉じて下さい。" 例えばウィンドウズショートカットキー 「すべて選択」(Ctrl + A)を登録する場合以下の 様になります。 <u>左 Ctrl をクリック(Left Ctrl UP) -> A をクリック(A) -> 再度 左 Ctrl をクリック(Left Ctrl Down)</u>

#### ② Special Codes

Key code 画面で表示されるソフトウェアキーボードは英語 104 キー配列です。日本語配列キ ーボードにある特有キーは Special Code から登録します。英語 104 キー配列と日本語 109 キ ー配列の違いは"む"、"ろ"、"無変換"、"変換"、"カタカナ・ひらがな"の 5 キーが無い点で す。(日本語 109 キー配列図の赤枠参照)

#### ・英語 104 キー配列図

| ESC F1 F2 F3 F4 F5                                                                                                    | F6 F7 F8 F9 F1                                                                                          | 0 F11 F12            | Print<br>Screen Scroll Pause<br>Break                                                                                                    | )             |                 |
|----------------------------------------------------------------------------------------------------|----------------------------------------------------------------------------------------------------|----------------------|----------------------------------------------------------------------------------------------------|---------------|-----------------|
| $\begin{bmatrix} - & & \\ & & \\ $ | X         *         (         )         -         +           8         9         0         -         = | ←Back Space          | Insert Home Page Up                                                                                                    | Num<br>Lock   | * -             |
|                                                                                                    |                                                                                                    |                      | Delete End Page Down                                                                                                    | 7 8<br>Home ↑ | 9 +<br>PgUp +   |
| Caps Lock A S D F G H                                                                                                    | J_K_L ; , ,                                                                                             | Enter                |                                                                                                    | 4<br>← 5      | 6<br>→          |
| C Shift Z X C V B                                                                                                    | N M < > ? /                                                                                             | - Cr Shift           | ĺ ↑                                                                                                    | 1 2<br>End ↓  | 3 Enter<br>PgDn |
| Ctrl Alt                                                                                                    | Alt                                                                                                    | Ctrl                 | $\leftarrow \boxed{\downarrow} \rightarrow$                                                                                                    | 0<br>Ins      | ·<br>PgDn       |
| ・日本語 109 キー配列図                                                                                                    |                                                                                                    |                      |                                                                                                    |               |                 |
| ESC F1 F2 F3 F4 F5                                                                                                    | F6 F7 F8 F9 F1                                                                                          | 0 F11 F12            | Print<br>Screen Scroll Pause<br>Break                                                                                                    | ]             |                 |
| $ \begin{array}{c c} \mp \hat{n} \\ \pm \hat{n} \\ \hline \mp \hat{n} \\ \hline \hline \hline \hline \hline \hline \hline \hline \hline \hline \hline \hline \hline \hline \hline \hline \hline \hline \hline$                                                                                                    | $ \begin{array}{c} \nu \\ \nu \\ \nu \\ \nu \\ \nu \\ \nu \\ \nu \\ \nu \\ \nu \\ \nu $                 | ∧   Back<br>¥ − Back | Insert Home Page Up                                                                                                    | Num<br>Lock   | * -             |
| $\begin{array}{c c} Tab \\ \hline M \\ \hline \end{array} \\ \hline \end{array} \\ \hline \end{array} \\ \hline \begin{array}{c} Q \\ \hline \\ \hline \\ \hline \\ \hline \\ \hline \\ \hline \\ \hline \\ \hline \\ \hline \\$                                                                                                    |                                                                                                    | {                    | Delete End Page Down                                                                                                    | 7 8<br>Home ↑ | 9<br>PgUp       |
| Caps Lock A S D F G H 支数 Caps Lock カ S と D F G H                                                                                                    | <k *<br="" +="" l=""> b ; n :</k>                                                                       | ) 」<br>け ] む         | _                                                                                                    | 4 5           | 6<br>→          |
| ☆ Shift Z X C V B C V C C C C C C C C C C C C C C C                                                                                                    | N M < 、 > 。?・<br>み も , ね ろ / め                                                                          | ろ ☆ Shift            | <b>↑</b>                                                                                                    | 1 2 ↓         | 3 Enter<br>PgDn |
| Ctri Alt 無変換                                                                                                    | 変換<br>変換<br>カタカナ<br>ひろがな<br>ローマ字<br>Alt                                                                 | Ctrl                 | $\frown \bigcirc \bigcirc \bigcirc \bigcirc \bigcirc \bigcirc \bigcirc \bigcirc \bigcirc \bigcirc \bigcirc \bigcirc \bigcirc \bigcirc \bigcirc \bigcirc \bigcirc \bigcirc \bigcirc$ | 0<br>Ins      | ·<br>PgDn       |
| 設定ソフトではこれらの5キ.                                                                                                    | ーを以下の様に登録                                                                                               | できます。                |                                                                                                    |               |                 |
| 日本語キー                                                                                                    | Key Code Value 値                                                                                        | 入力方法                 |                                                                                                    |               |                 |
| む                                                                                                    | 5 D                                                                                                    | Special              | Codes "Eur                                                                                                    | ope1"         |                 |
| 3                                                                                                    | 51                                                                                                    | Special              | Codes "Ro"                                                                                                    |               |                 |
| 無変換                                                                                                    | 67                                                                                                    | Special              | Codes "Muh                                                                                                    | enkan"        |                 |
| 変換                                                                                                    | 64                                                                                                    | Special              | Codes "Hen                                                                                                    | kan"          |                 |
| カタカナ・ひらがな                                                                                                    | 13                                                                                                    | Special              | Codes "Kat                                                                                                    | a/Hira"       |                 |

③Hex Code

設定ソフト上の Keyboard や Special Codes にない値は Hex Code を入力し直接登録できます。Key Code 画面で表示される Value 値は USB HID to PS/2 Scan Code Translation Table 内の"PS/2 Set Make"の値です。

USB HID to  $\mathrm{PS}/2$  Scan Code Translation Table

http://download.microsoft.com/download/1/6/1/161ba512-40e2-4cc9-843a-923143f3456 c/translate.pdf

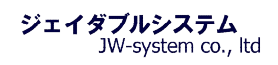

## Ⅵ. 補足事項・よくある質問

#### Question:

キーに"Ctrl + Alt + Down"を設定したのですが、上手く動作しません。設定したキーを2回押すと反応したりします。

#### <u>Answer</u>:

Ctrl、Alt、Shift キーは Down(押下)と Up(放す)の2つのステイタスがあり、組合せキ ーは必ず Down と Up で閉じる必要があります。例として以下の赤枠が"Ctrl + Alt + Delete" キーの割当てコードになります。

| mapping                                                    | Sequence               |                                   |                                  |                          |                                    |                                   | T                     | Speci | al Code                                        | s                                                                                                    |                                |                                       |                      | -6      |               |     |
|------------------------------------------------------------|------------------------|-----------------------------------|----------------------------------|--------------------------|------------------------------------|-----------------------------------|-----------------------|-------|------------------------------------------------|----------------------------------------------------------------------------------------------------|--------------------------------|---------------------------------------|----------------------|---------|---------------|-----|
|                                                            | Code                   |                                   |                                  | Value                    |                                    | -                                 | İ                     | opee  | 10                                             | °<br>Code                                                                                                    |                                | Value                                 |                      |         |               |     |
| 1                                                          | Left 0                 | Ctrl Down                         |                                  | 14                       |                                    | 1                                 |                       | 1     |                                                | Europe 1                                                                                                    | -                              | 54                                    | <u> </u>             |         |               |     |
| 2                                                          | Left A                 | Alt Down                          | -                                | 11                       |                                    |                                   | ł                     | 2     | F                                              | Europe 2                                                                                                    |                                | 61                                    |                      |         | (             | ж   |
| 3                                                          | Delet                  | e                                 |                                  | E071                     |                                    |                                   | 3 F13                 |       | F13                                            |                                                                                                    | 08                             |                                       | 1                    | Cance   |               |     |
| 4                                                          | Left A                 | alt Up                            | F011                             |                          |                                    |                                   |                       |       | ŀ                                              |                                                                                                    | 10                             | _                                     |                      |         |               |     |
| 5                                                          | Left 0                 | Ctrl Up                           |                                  | F014                     |                                    |                                   | ł                     | -     | ;                                              |                                                                                                    |                                | *0                                    |                      |         |               |     |
| 6                                                          | ╘┼╍╍                   |                                   |                                  |                          |                                    |                                   | 1                     | •     |                                                |                                                                                                    |                                |                                       |                      |         |               |     |
|                                                            |                        |                                   |                                  |                          |                                    |                                   | 1                     |       |                                                |                                                                                                    |                                |                                       |                      | _       |               |     |
| 7                                                          |                        |                                   |                                  |                          |                                    | ÷                                 | L<br>[                | Hex C | ode                                            |                                                                                                    |                                |                                       |                      |         |               |     |
| 7                                                          |                        |                                   |                                  |                          | •                                  | •                                 |                       | Hex C | Code                                           | • ¤                                                                                                    |                                | Ins                                   | ert                  |         |               |     |
| 7<br><                                                     |                        |                                   |                                  |                          | Þ                                  | •                                 |                       | Hex C | `ode                                           | • •                                                                                                    |                                | Ins                                   | ert                  |         |               |     |
| 7<br>4<br>/board<br>Esc                                    | FI                     | F2 F                              | 3 F4                             | F5                       | F6 F                               | 7 F8                              | F9                    | Hex C | F11 F                                          | • 0×                                                                                                    | Sleep                          | Ins<br>Power                          | ert USA              |         | •             |     |
| 7<br>Vboard<br>Esc<br>~ 1                                  | F1                     | F2 F<br># 3 \$                    | 3 F4<br>4 % 5                    | F5<br>^ 6                | F6 F<br>8: 7 × ;                   | 7 F8                              | F9                    | Hex C | Code<br>F11 F<br>= <-B                         | OX                                                                                                    | Sleep<br>Scroll                | Ins<br>Power<br>Pause                 | USA<br>Num           |         | •             |     |
| 7<br>Vboard<br>Esc<br>~ ` !<br>Tab->                       | F1<br>1 @ 2<br>Q W     | F2 F<br># 3 \$                    | 3 F4<br>4 % 5<br>R T             | F5<br>^ 6 .              | F6 F<br>8 7 × 1                    | 7 F8<br>3 ( 9<br>1 0              | F9<br>7 0 -           | Hex C | Code<br>F11 F<br>= <-B<br>} ]                  | <ul> <li>OX</li> <li>12 Wake</li> <li>INS</li> <li>Ins</li> </ul>                                                               | Sleep<br>Scroll<br>Home        | Ins<br>Power<br>Pause<br>PgUp         | USA<br>Num<br>7      | /       | *             |     |
| 7<br>+ board<br>Esc<br>                                    | F1<br>0 2<br>0 W<br>A  | F2 F<br># 3 \$<br>/ E<br>5 D      | 8 F4<br>4 % 5<br>R T<br>F        | F5<br>A 6<br>Y<br>G      | F6 F<br>8.7 * :<br>U<br>H J        | 7 F8<br>3 ( 9<br>1 0<br>K         | F9<br>) 0 -<br>P<br>L | Hex C | Code<br>F11 F<br>= <-B<br>} ] 1<br>Ente        | <ul> <li>OX</li> <li>12</li> <li>Wake</li> <li>ISP</li> <li>PrtSc</li> <li>Ins</li> <li>ar</li> <li>Del</li> </ul>              | Sleep<br>Scroll<br>Home<br>End | Ins<br>Power<br>Pause<br>PgUp<br>PgDn | USA<br>Num<br>7<br>4 | / 8     | ×<br>9<br>6   | - + |
| 7<br>4<br>100ard<br>Esc<br>4<br>10<br>Tab-><br>Caps<br>Shi | FI<br>1 @2<br>Q W<br>A | F2 F<br># 3 \$<br>/ E<br>S D<br>X | 8 F4<br>4 % 5<br>R T<br>F<br>C V | F5<br>A 6<br>Y<br>G<br>B | F6 F<br>& 7 × 1<br>U<br>H J<br>N P | 7 F8<br>3 ( 9<br>1 0<br>K<br>4 <, | F9<br>) 0 -<br>P<br>L | F10   | Code<br>F11 F<br>= <-B<br>} 1<br>Ente<br>Shift | <ul> <li>♥ ØX</li> <li>12</li> <li>Wake</li> <li>ISp</li> <li>PrtSc</li> <li>↓</li> <li>Ins</li> <li>er</li> <li>Del</li> </ul> | Sleep<br>Scroll<br>Home<br>End | Ins<br>Power<br>Pause<br>PgUp<br>PgDn | USA<br>Num<br>7<br>4 | / 8 5 2 | × 9<br>6<br>3 | +   |

#### Question:

Caps Lock キー、Num Lock キーは接続されている他のキーボードと連動してステイタスが 変化しますでしょうか?

#### <u>Answer</u>:

Caps Lock キー、Num Lock キーは接続されているキーボードと連動します。独立して個別のステイタスは保持しません。

#### Question:

1x2倍キーを使用したいのですが、使えますでしょうか。

#### <u>Answer</u>:

1x2倍キーを取り付ける場合は、別途ご相談下さい。

#### Question:

プログラマブルキーボードの数字テンキー部分にもキーの割当てはできるのでしょうか? Answer:

#### <u>Answer</u>:

テンキー部分にも他キー同様にキー割当ての設定は行えます。キーボードキーにテンキー 文字の印刷はされておりますが、出荷時にテンキー部分を含めて全てのキーにキーコード の割当てはされておりません。

#### Question:

キーを押しっぱなしにした際にキーを連続して出力するキーリピートは行なえますか? Answer:

キーボードはキーリピート無しです。設定にてキーリピートの有無選択はできません。

#### Question:

キーボードのキーを押した時になる"ピッ"音を出すか出さないかの設定は行えますか?

#### <u>Answer</u>:

キー割当て設定ソフトウェアのメニュバーから "Keyboard -> Keyboard Setting"よりビープ音の設定選択は行なえます。

#### Question:

キーボードをパソコンに USB 接続した際に"ピー"という音が鳴ります。"ピー"音を消 すことはできるのでしょうか?

#### Answer:

"ピー"音はキーボードに電源が入ったことをお知らせる音です。設定で音を消すことはできません。

#### Question:

Fn キーを割り当てたい場合はどのように設定すればよいのでしょうか?

#### <u>Answer</u>:

キーボードのキーに Layer Index キーを割当てることにより、Fn キーと同じように使用することが出来ます。

## (例)

- ・左上角のキーにて、Layer Index より「レイヤー1」を設定。
- ・右上角のキーにて、レイヤー0は「A」を、レイヤー1は「B」を設定。
- ・右上角のキーだけを押すと「A」が表示される。
- ・左上角のキーを押下した状態で右上角のキーを押すと「B」が表示される。

(設定手順は「Ⅳ-2. Layer Index」参照)

#### Ⅶ. 保証事項

₩-1. 保証期間

- ・保証期間は納品日より1年間とします。但し、外観に関するキズ等による不具合は納品 日より1ヶ月とします。
- ・保証期間内に正常な使用状態に於いて故障した場合は製品解析を行い、弊社起因による 不良と判断された場合に交換または修理を致します。

Ⅲ-2. 保証対象

- ・保証対象は納入品のみを対象とします。納入品の故障により誘発される損害は対象とされません。また、現地における製品修理・交換は行いません。
- ・納期延停や不具合による対応はできる限り敏速に対応しますが、生産ラインの保証や損害は致し兼ねます。

#### Ⅶ-3. 有償保証

・保証期間を過ぎた製品は有償での保証と致します。また、以下の場合は保証期間内におきましても有償保証となります。

①取扱不備による落下等の衝撃により生じた故障

②天災、火災により生じた故障

③製品が組み込まれている(または接続されている)他部品や機器に起因して生じた故障
 ④改造・分解により生じた故障

#### Ⅶ-4. 仕様変更

 ・キーボードは標準品の為、機能に影響を及ぼさない範囲で事前告知無く仕様を変更する 場合が御座います。

#### 株式会社ジェイダブルシステム

http://www.jw-system.co.jp/